## **COLDNet Profile – Adding Stabilised Backfill to Poles**

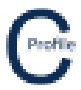

- 1. Open the earlier project that we created called WalkthroughCSVImport
- 2. Select File>Save As and give the new project the name AddingStabilisedBackfill
- 3. Once returned to the main form select the **Profiles** option from the top toolbar menu. A new window will open

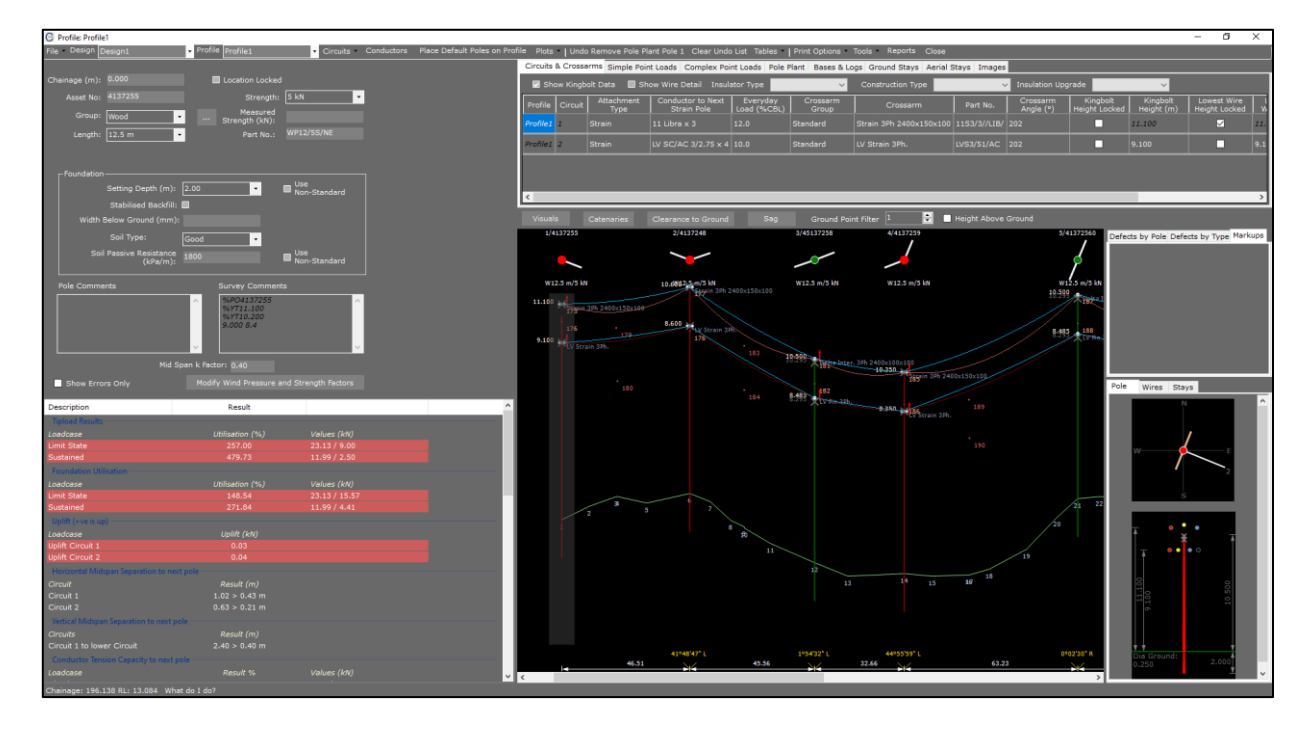

- 4. Make sure the pole that requires stabilised backfill is highlighted with a transparent grey background
- 5. Check the box that says **Stabilised Backfill**. For this example the **Width Below Ground** should default to 269mm. This is the minimum width below ground but this will be dependent on the maximum width of the pole plus pole bases/logs below the ground
- 6. Adjust the **Width Below Ground** to **'300'**. The stabilised backfill will now be visible at the base of the pole below ground on the elevation view as shown below

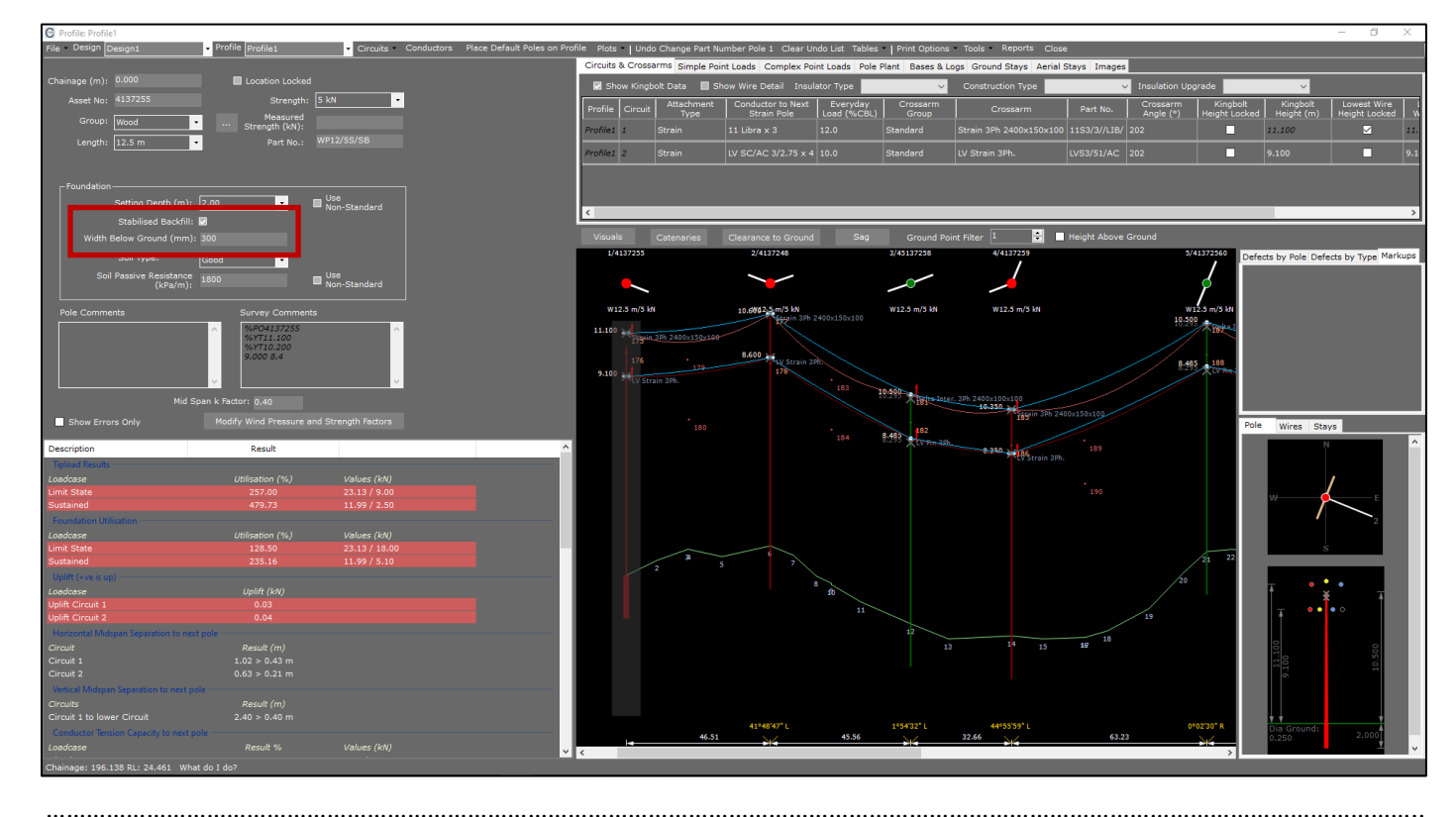

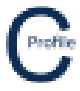

Stabilised backfill can also be added by default to each of the poles at the start or replacement of a design using the Place Default Poles on Profile feature and selecting Stabilised Backfill and entering a Width Below Ground.